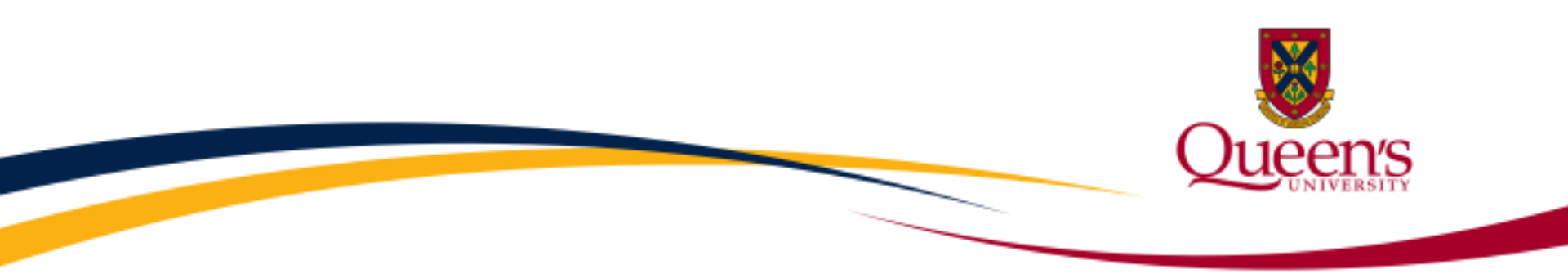

## **Financial Services**

### What's my Research Project Balance?

(A quick guide for Principal Investigators)

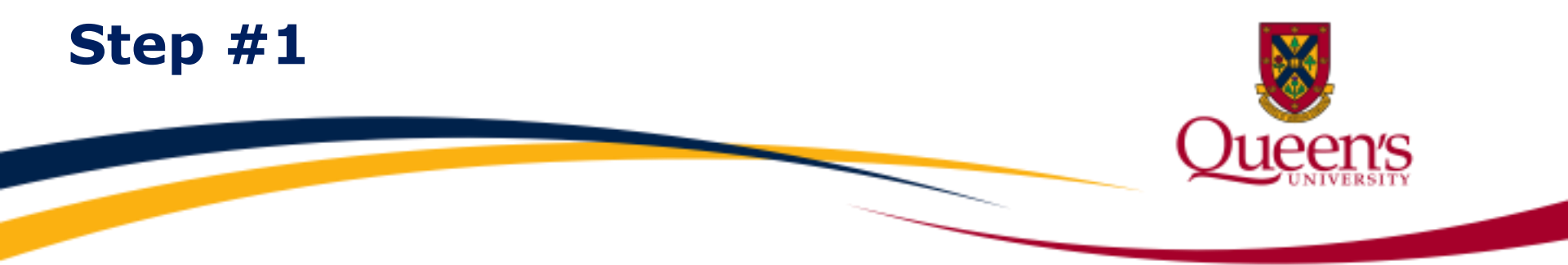

#### Click "SIGN IN" from the Queen's University homepage, www.queensu.ca, as indicated below:

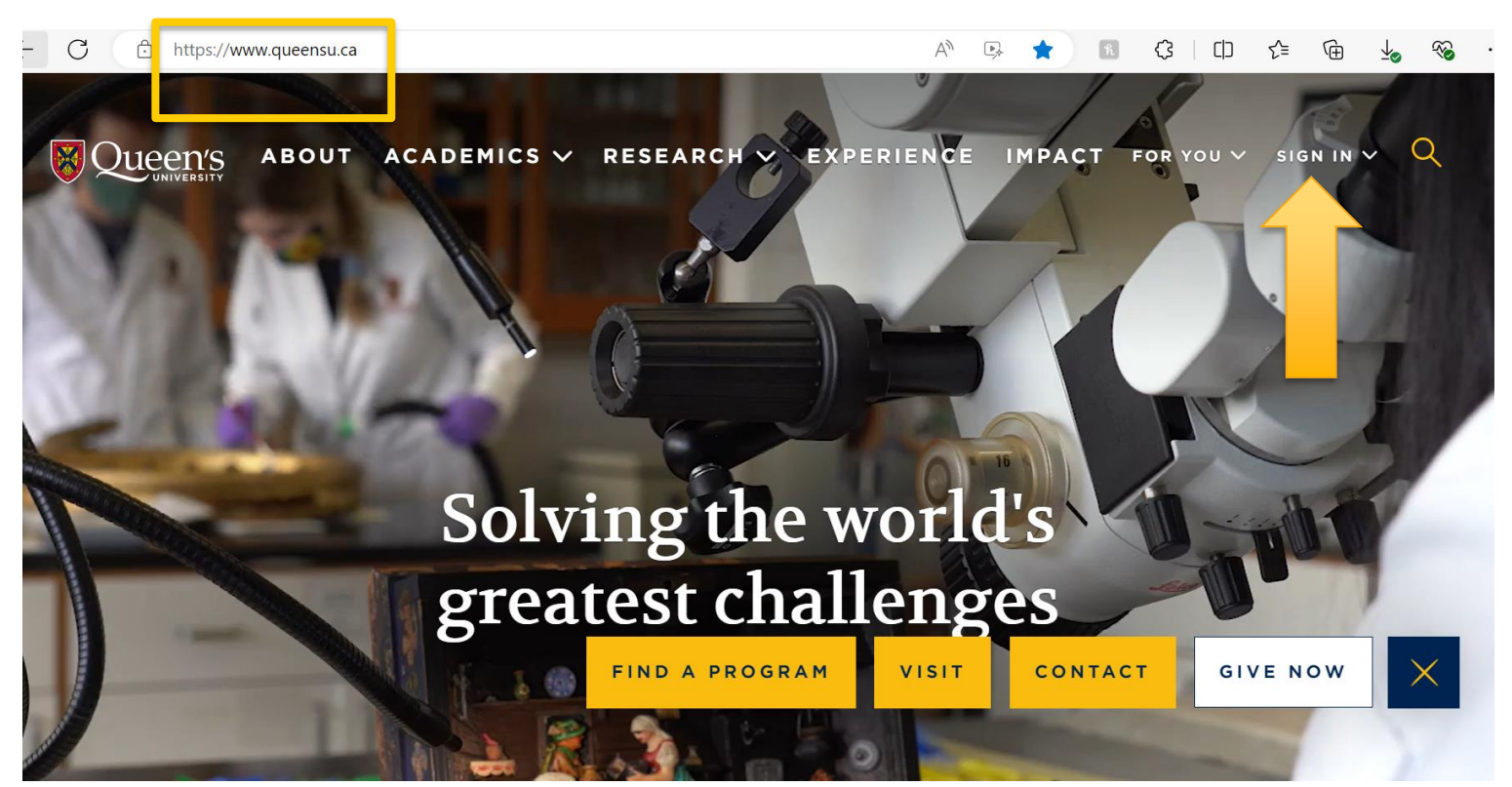

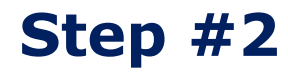

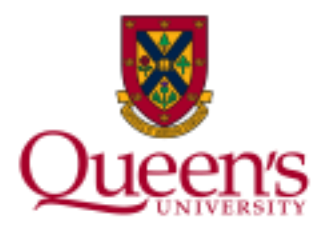

#### Click "MyQueen'sU – SOLUS, MyHR and more":

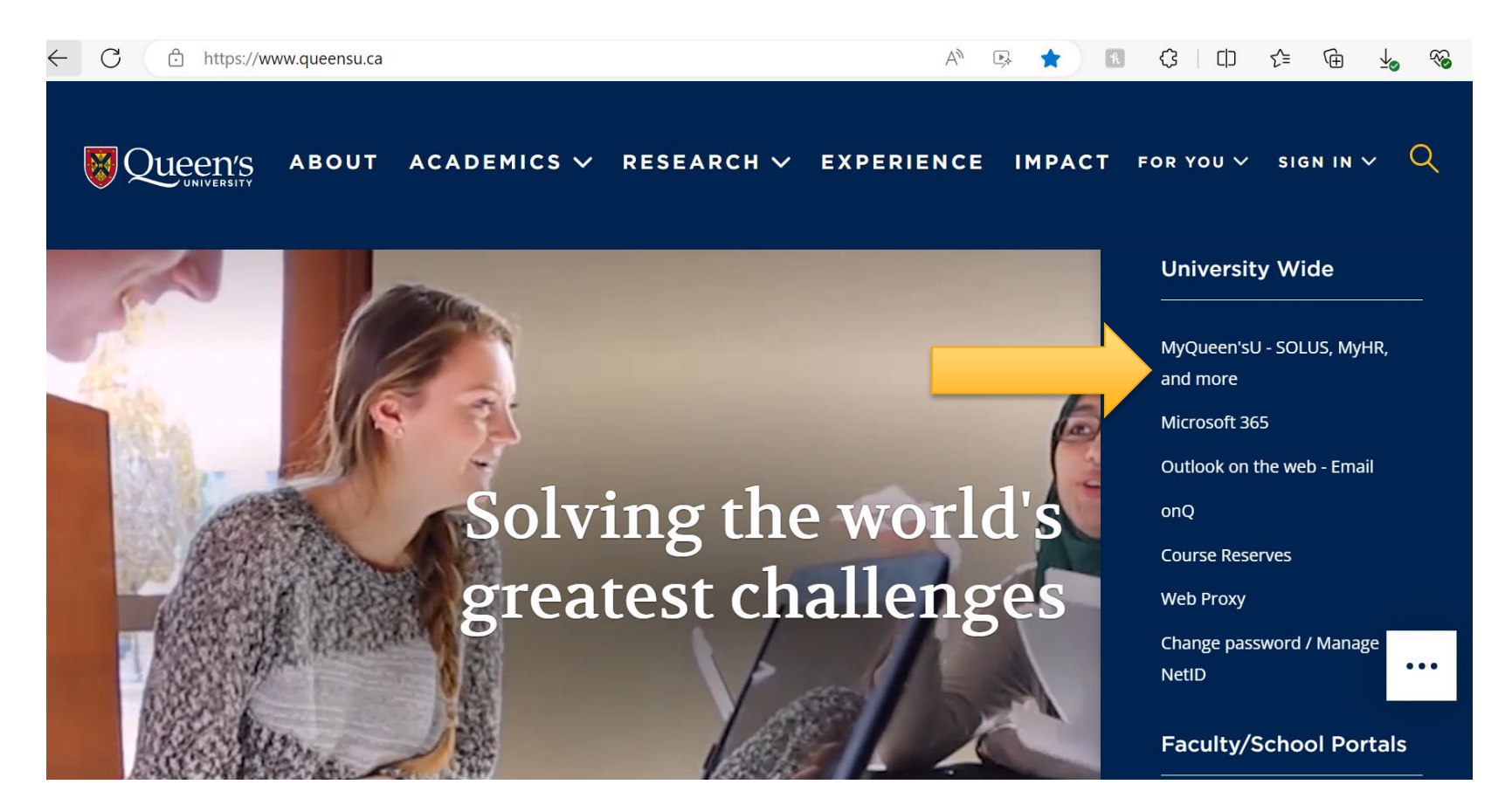

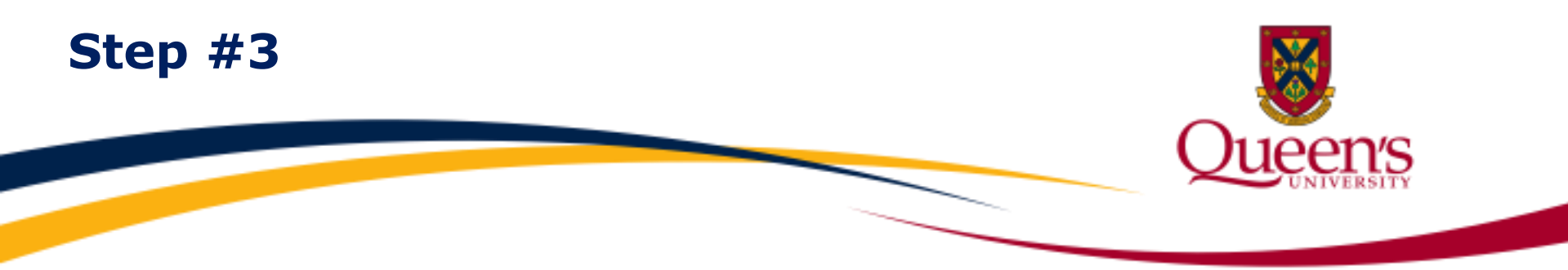

Under the "Finance Applications" section, Click the "i" (information) under the **Financial Reporting (FAST)** App icon. This provides links to commonly used Financial Reports.

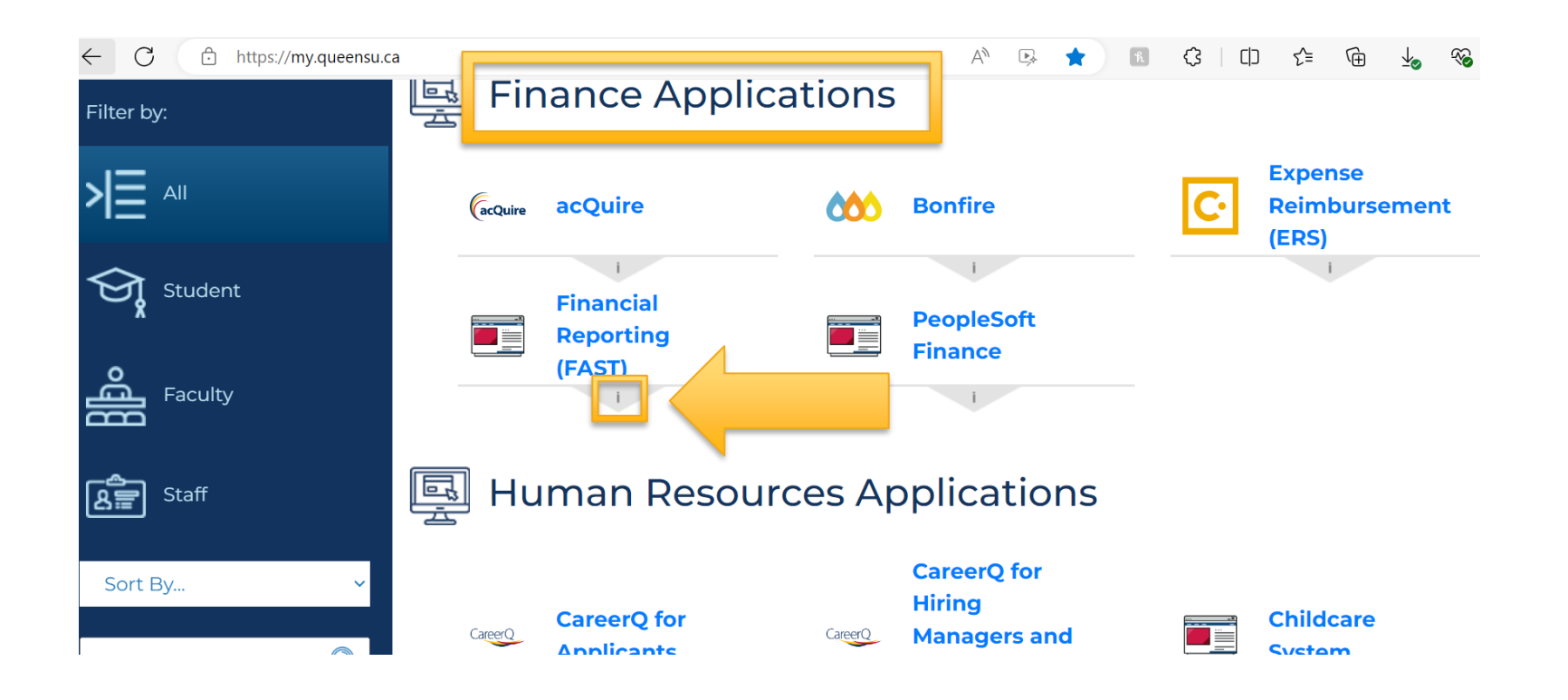

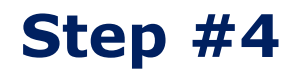

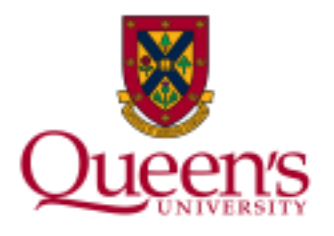

Select "Project Summary" – this is a Financial Report that will provide Research Project balances.

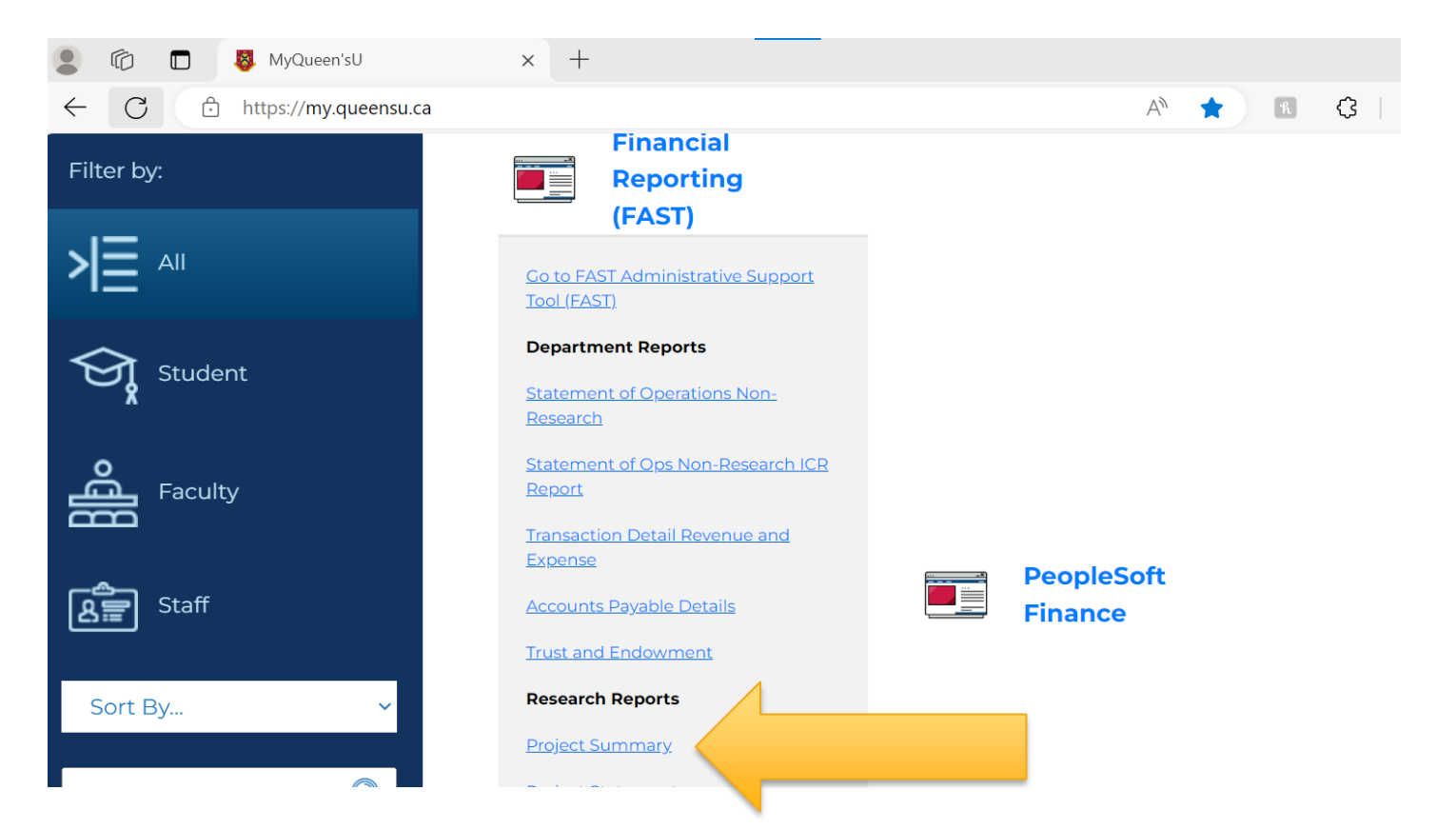

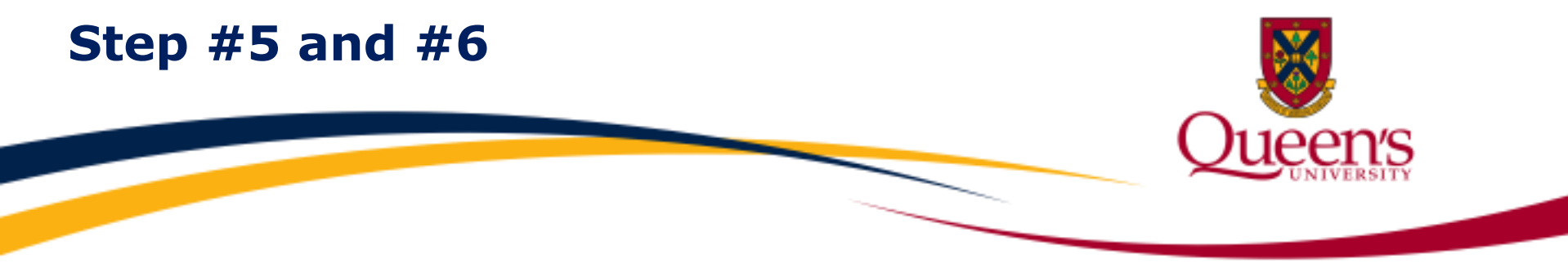

Once logged onto FAST, click the magnifying glass to select the "AS OF DATE" (e.g. Jun-2024).

Next, click the green Execute Report Button.

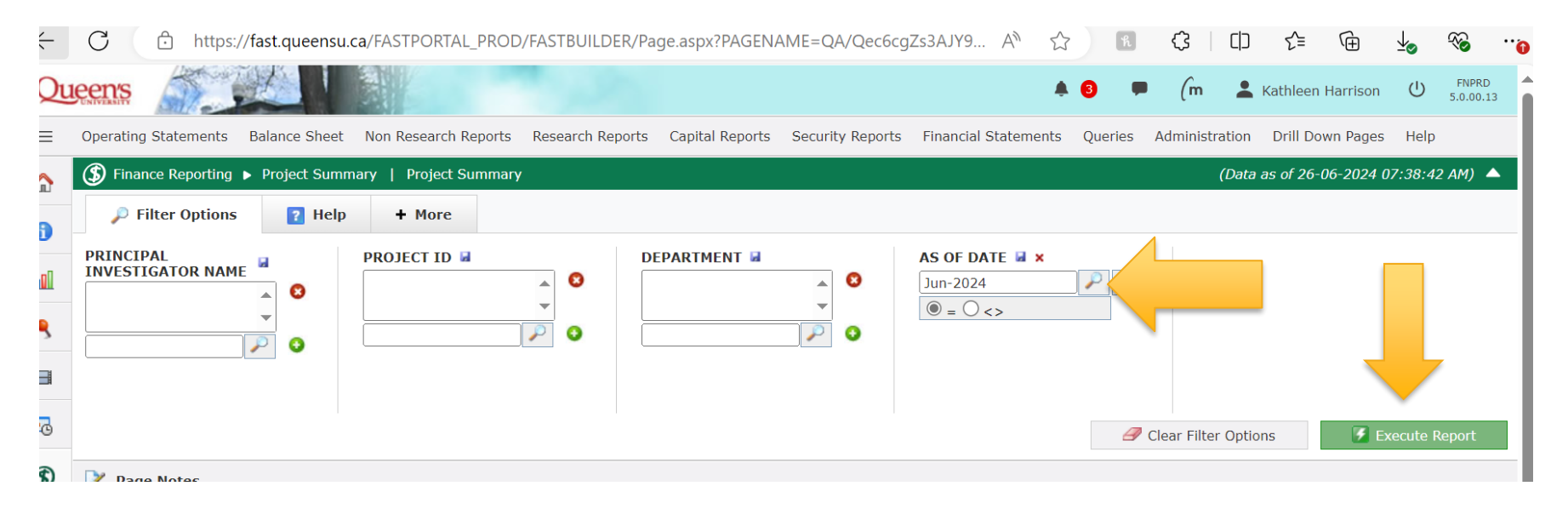

#### What is my Project Balance?

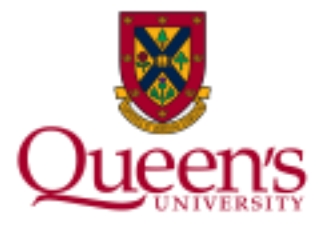

# The **Project Balance** column is circled below and is also referred to as the **Project Surplus or Deficit**.

| $\equiv$    | Operatir              | ng Statements                                         | Balance Sheet No                                           | n Research R | Reports R | Research Reports | Capital Reports    | Security Rep | orts Financia | l Stateme | ents Queries                    | Administratio | n Drill Down                |  |  |
|-------------|-----------------------|-------------------------------------------------------|------------------------------------------------------------|--------------|-----------|------------------|--------------------|--------------|---------------|-----------|---------------------------------|---------------|-----------------------------|--|--|
|             | (S) Fina              | Sinance Reporting ► Project Summary   Project Summary |                                                            |              |           |                  |                    |              |               |           |                                 |               |                             |  |  |
| 0           | P                     | Filter Option                                         | er Options 🖹 Report Results 👔 Help 🔪 Administration 🕂 More |              |           |                  |                    |              |               |           |                                 |               |                             |  |  |
|             | AS OF DATE = Jun-2024 |                                                       |                                                            |              |           |                  |                    |              |               |           |                                 |               | $\frown$                    |  |  |
| ٩           | Row #                 | PROJECT -                                             | DESCRIPTION                                                | PI NAME      |           | DEPARTMENT       | DEPARTMENT<br>NAME | FUND         | END DATE      | STATUS    | PROJECT<br>SPENDING<br>DEADLINE |               | (B-A)<br>SURPLUS<br>DEFICIT |  |  |
|             | 1                     | 399001                                                | Research Project 1                                         | Doe, Jan     | ie        | 13151            | School of Nursing  | 31000        | Apr-30-2024   | I         | 2024/04/30                      |               | 186.33                      |  |  |
|             | 2                     | 399002                                                | Research Project 2                                         | Doe, Jan     | ie        | 13151            | School of Nursing  | 31000        | Aug-31-2024   | А         | 2024/08/31                      |               | 101.70                      |  |  |
| <u>-</u>    | 3                     | 399003                                                | Research Project 3                                         | Doe, Jan     | ie        | 13151            | School of Nursing  | 31000        | Dec-31-2024   | Α         | 2024/12/31                      | -             | L,500.00                    |  |  |
|             | 4                     | 399004                                                | Research Project 4 Doe, Jar                                |              | ie        | 13151            | School of Nursing  | 31000        | Dec-31-2024   | Α         | 2024/12/31                      | 4             | 1,396.00                    |  |  |
| (\$)<br>(@) | 5                     | 399005                                                | Research Project 5                                         | Doe, Jan     | ie        | 13151            | School of Nursing  | 31000        | Mar-08-2024   | I         | 2024/03/31                      |               | -215.91                     |  |  |
|             | 6                     | 399006                                                | Research Project 6 Doe, Jan                                |              | ie        | 13151            | School of Nursing  | 31000        | Dec-31-2022   | I         | 2022/12/31                      |               | 2,044.54                    |  |  |

#### **The Project Summary Report**

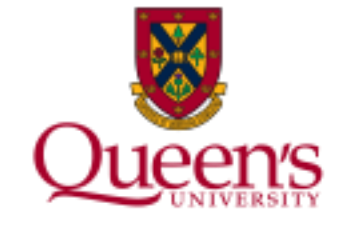

The **Project Summary Report** provides other useful information. To learn more about this report, visit the Financial Services training link below and select "Research Project Summary Report": Systems Training | Financial Services (queensu.ca)

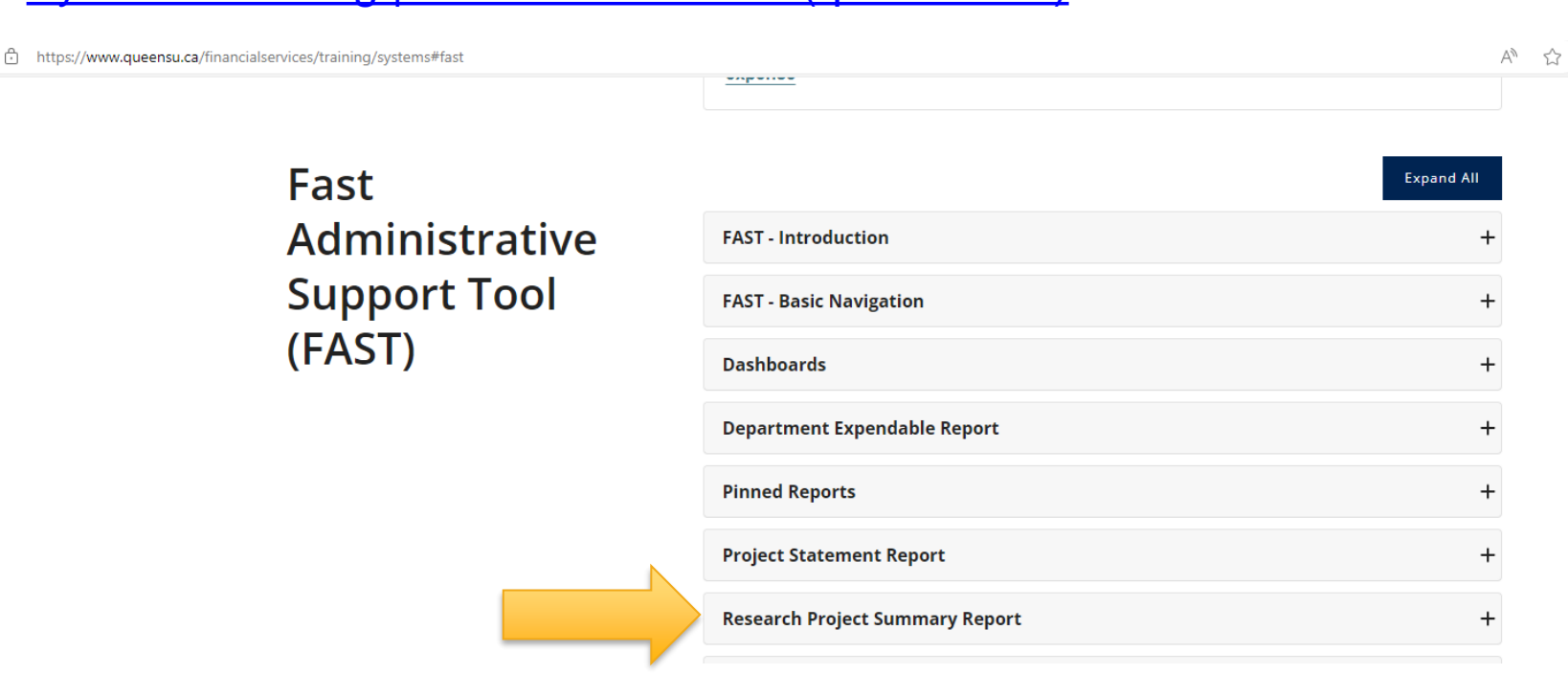